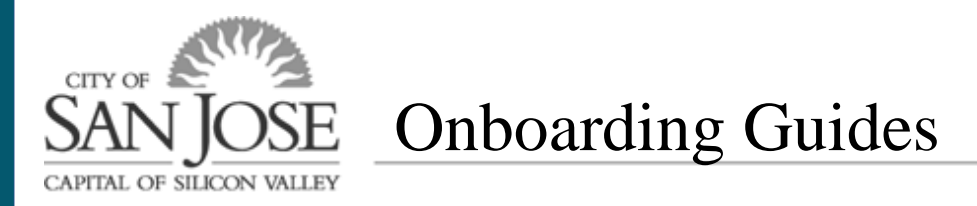

## How to Add or Change W-4 Tax Information

## What is a W-4?

The W-4 form helps an employer determine how much Federal income tax to withhold from your paycheck. This also helps to determine how much is returned when your taxes are filed in the beginning of the year with the help of the W-2 form.

The City of San José does not provide tax advice. This material has been prepared for informational purposes only. For questions on how to complete your W-4, please consult with a qualified professional for tax, investment, or legal advice.

## How Do I View/Change My W-4?

- 1. Log in to eWay. If you have not yet logged into your eWay account, please see our "Navigating eWay" guide.
- 2. In the "Employee ESS and Quicklinks" section under "Payroll", click the link to "W-4 Tax Information".

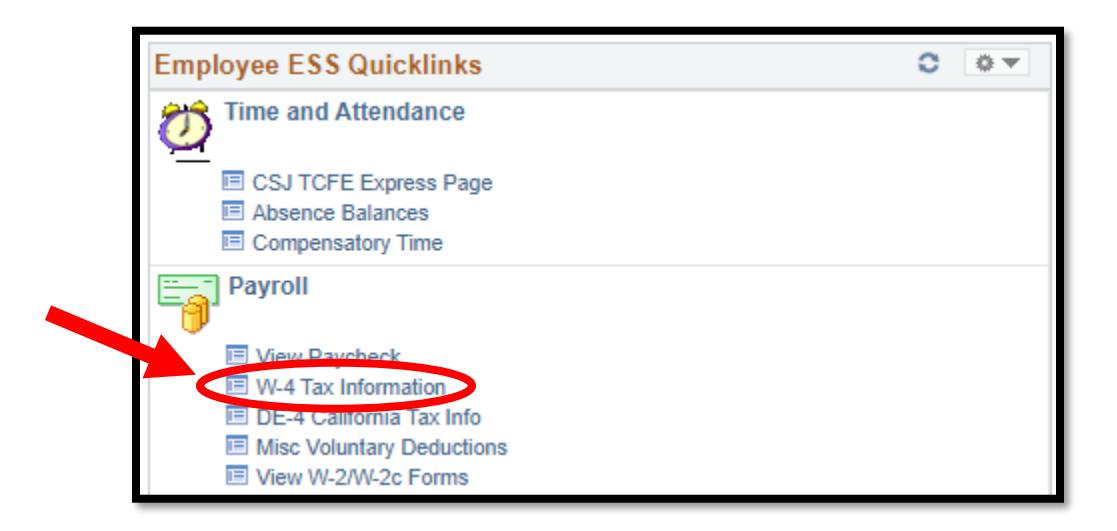

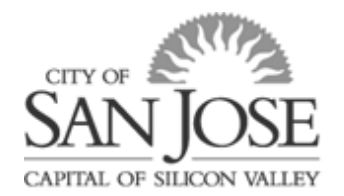

**Onboarding Guides** 

3. Fill out each section accordingly. Each step has instructions if you are unsure how to fill out the section. Update W-4 information by entering your total number of allowances and the additional amounts you want withheld from each paycheck, if any.

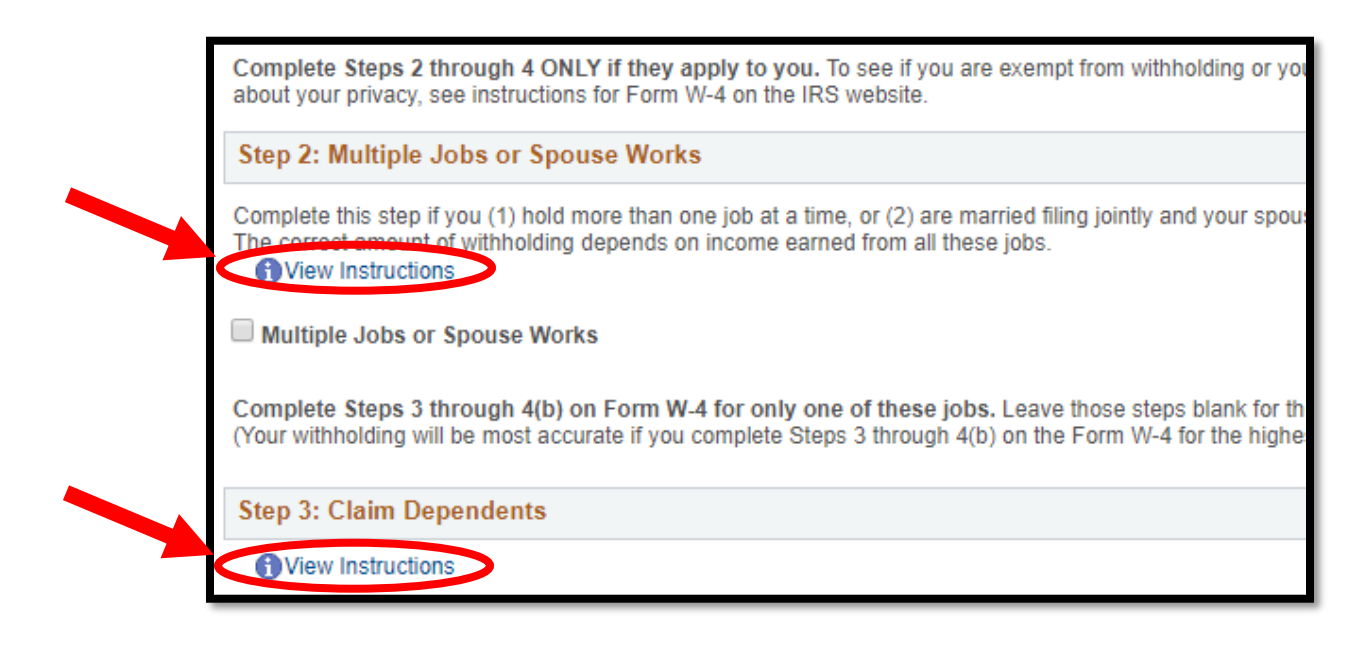

4. After completing the form and any changes, make sure to click the "Submit" button at the bottom of the form to save your edits/changes. Once you click Submit you'll be taken to a screen where you'll enter your eWay password to confirm the changes.

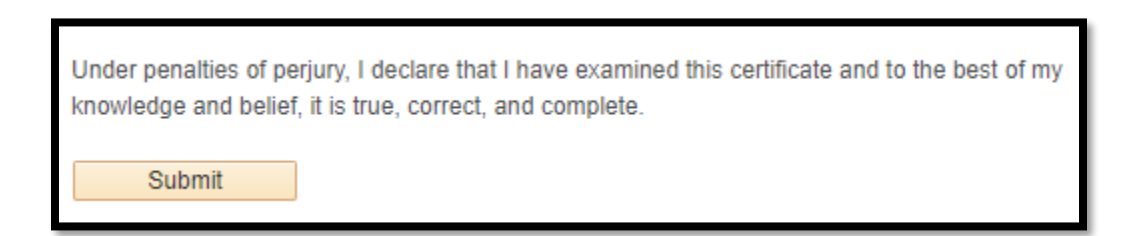

5. Enter your password and click "Continue". If you are returned to the W-4 entry screen shown in the previous picture you have done everything correctly and should see your new elections reflected on the screen. No further action is necessary.